A Google Classroomba bejelentkezni a <u>https://classroom.google.com</u> oldalon lehet. (Az iskola honlapjáról is elérhető) Amennyiben már be vagyunk jelentkezve egy másik gmail fiókba, akkor szükséges átjelentkezni az intézményi fiókba. A jobb felső sarokban található kör alakú ikonra kattintva tudunk átjelentkezni.

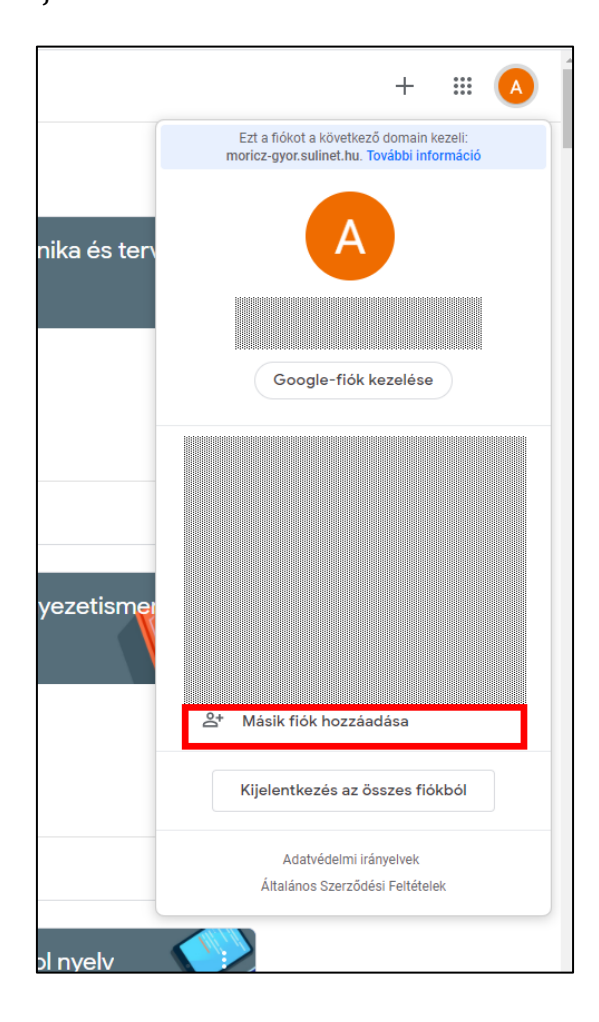

|     | F             | iókvá     | lasztá | IS |  |
|-----|---------------|-----------|--------|----|--|
|     |               |           |        |    |  |
| © M | lásik fiók ha | asználata |        |    |  |

| <b>-</b> • • • • •                                                                                                    |
|----------------------------------------------------------------------------------------------------|
| Bejelentkezés                                                                                                    |
| Használja Google-fiókját.                                                                                                    |
| E-mail-cím vagy telefonszám                                                                                                    |
| Nem tudja az e-mail-címét?                                                                                                    |
| Nem a saját számítógépét használja? Használja a vendé<br>módot a privát bejelentkezéshez. <b>További információ</b>                        |
| Fiók létrehozása Következő                                                                                                    |
| Nem tudja az e-mail-címét?<br>Nem a saját számítógépét használja? Használja a vendé<br>módot a privát bejelentkezéshez. További információ |

A tájékoztató elfogadása után a rendszer felkér minket, hogy változtassuk meg a jelszavunkat (csak az első bejelentkezésnél!)

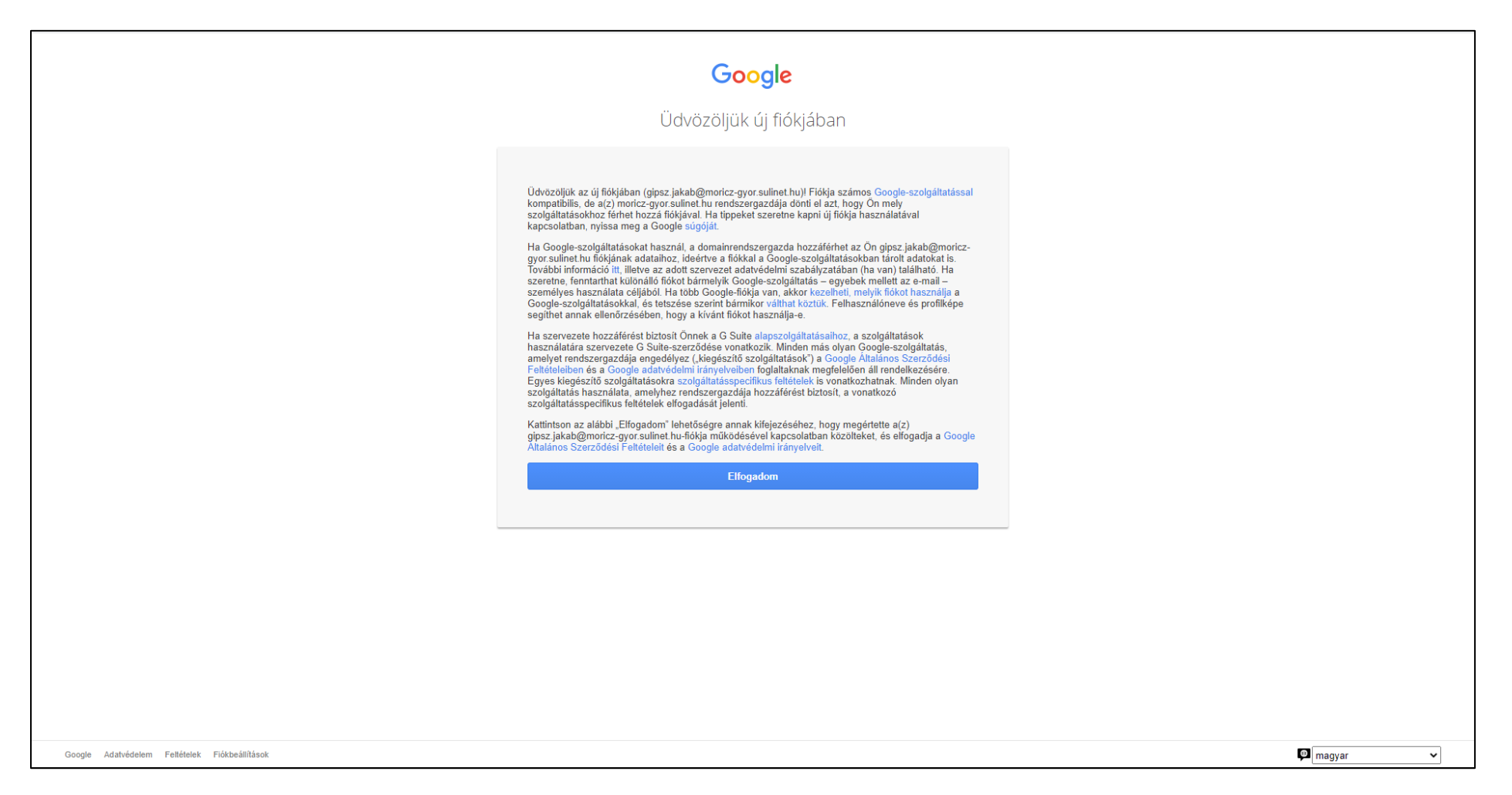

| Google                                                                                                    |
|----------------------------------------------------------------------------------------------------|
| A(z)<br>gipsz.jakab@moricz-gyor.sulinet.hu jelszavának módosítása                                                               |
| Color   Clynn dij uefdig jelazit viklasszon, amelyts Leizz krethodske   Jelazi krethodske   Jelsz krethodske   Jelsz krethodske |
| Google Adatvédelem Feltételek                                                                                                   |

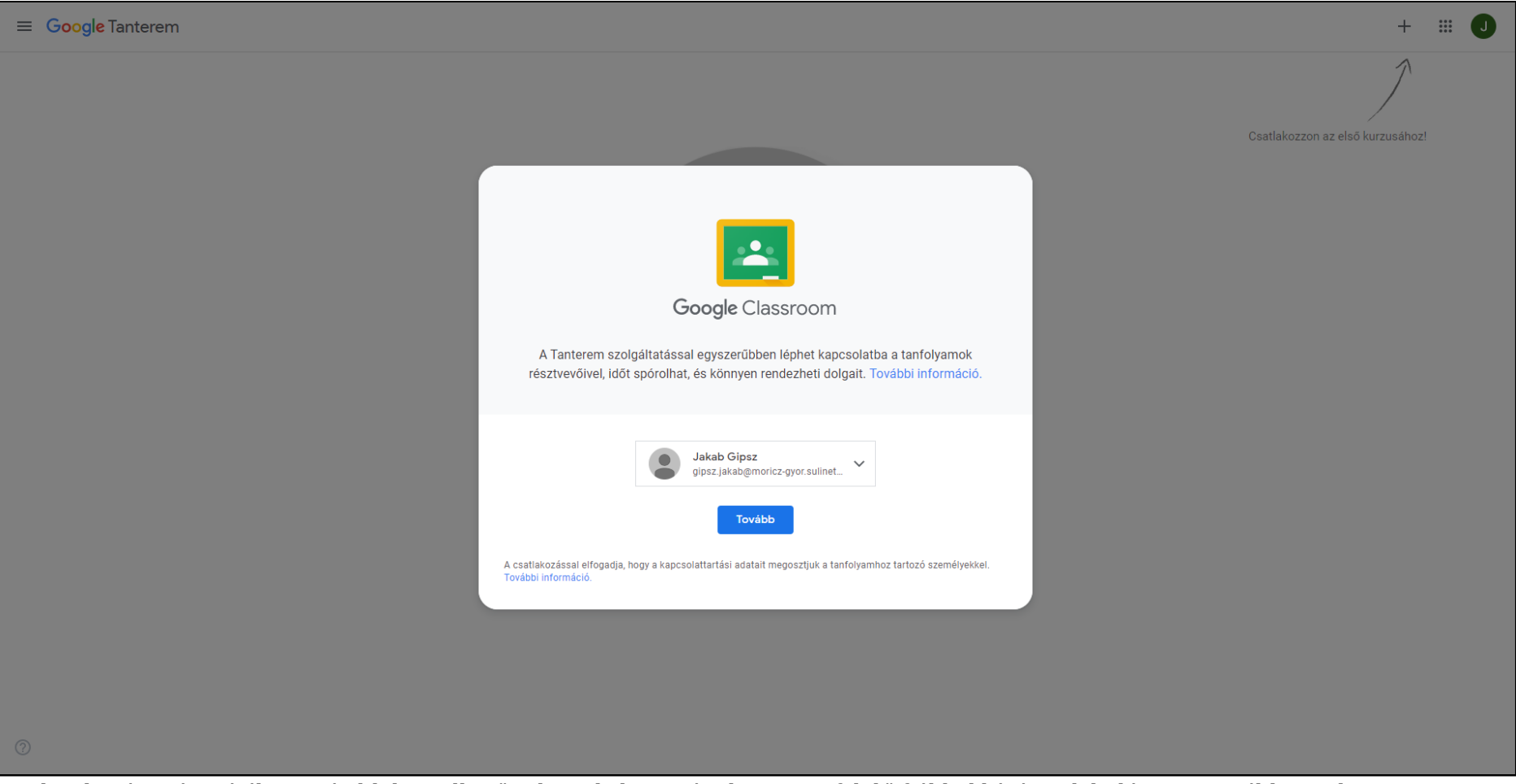

Bejelentkezés utáni tájékoztató ablakon ellenőrizhetjük, hogy tényleg a megfelelő fiókkal kívánunk belépni. A tovább gombot megnyomva a rendszer megkérdezi, hogy tanárként, vagy tanulóként akarjuk-e használni. Értelemszerűen a tanulóra kell kattintani.

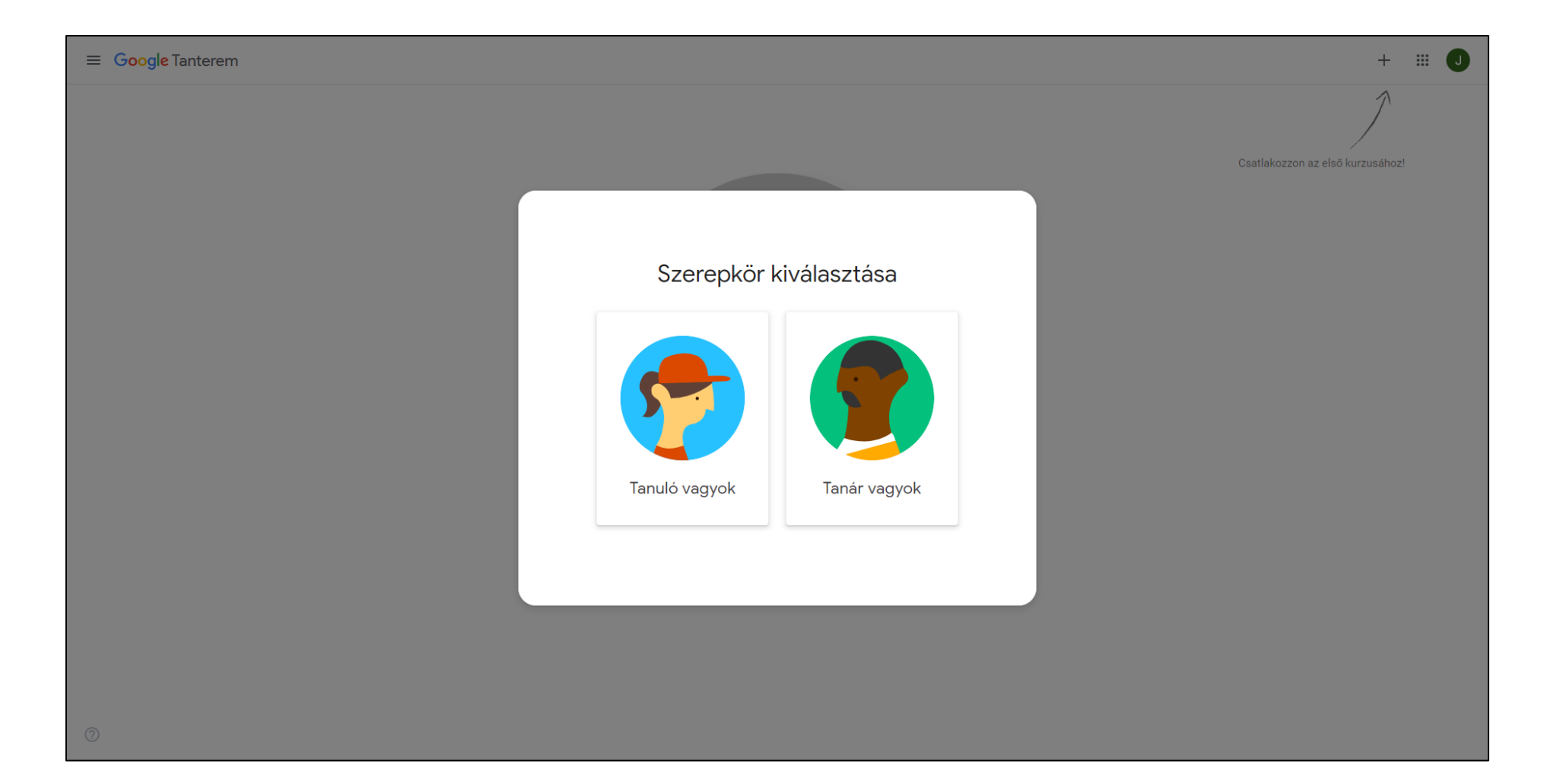

Ezután a kurzusok kártyáit látjuk, melyekre meghívást kaptunk.

Minden tanuló meg lett hívva az őt érintő kurzusra (osztályba, csoportba). A meghívást a jelentkezés gomb megnyomásával tudjuk elfogadni. Ezután hozzáférünk a kurzus(ok)hoz.

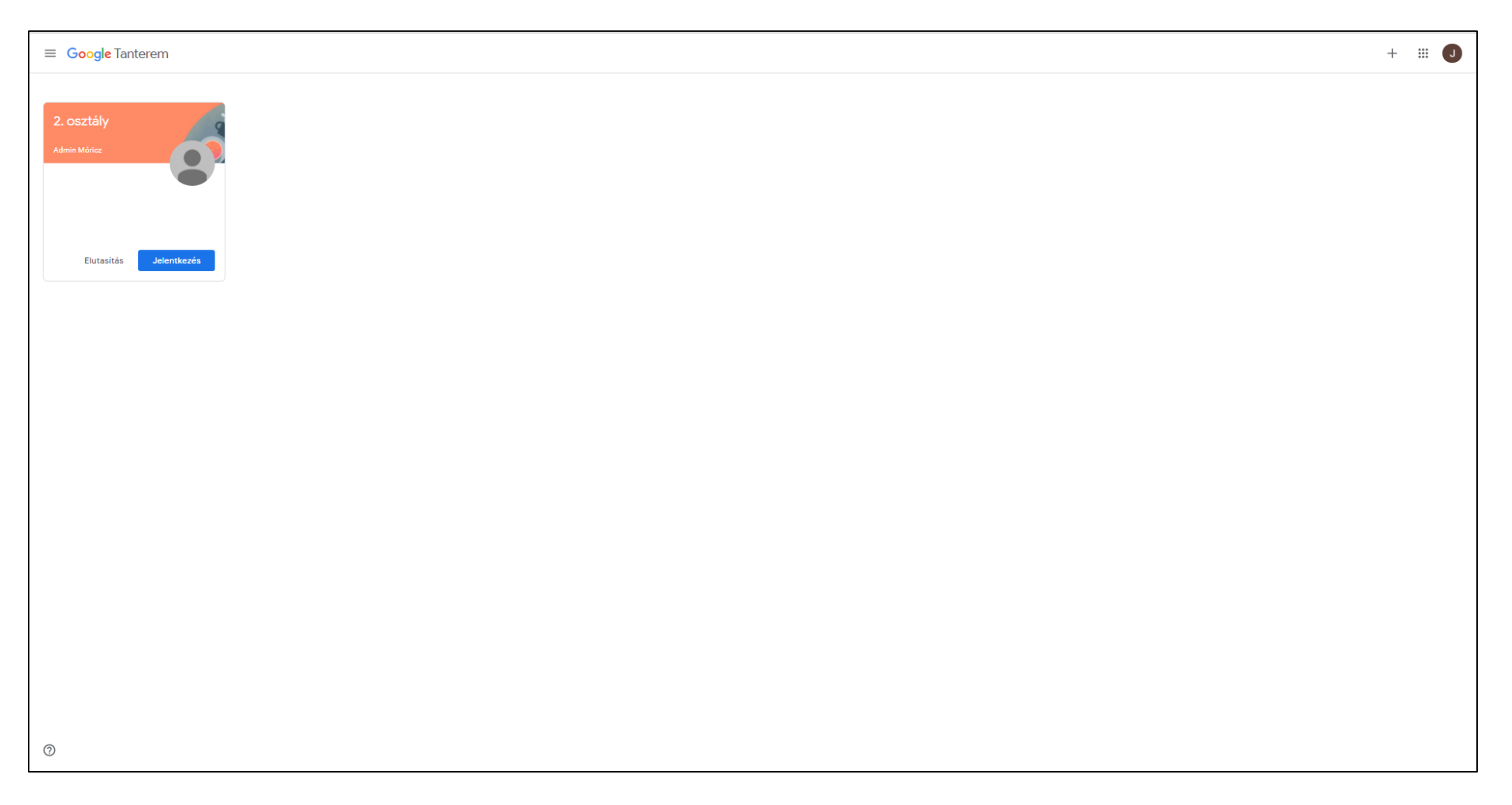